# 「MyNCT」を使った 動画配信サービスのお申込み方法 (Huluの場合)

# 「MyNCT」を使った動画配信サービスのお申込み方法 1/5

#### <「My NCT」ログインURL>https://mypage.nct9.co.jp/

<u>ログイン画面</u>

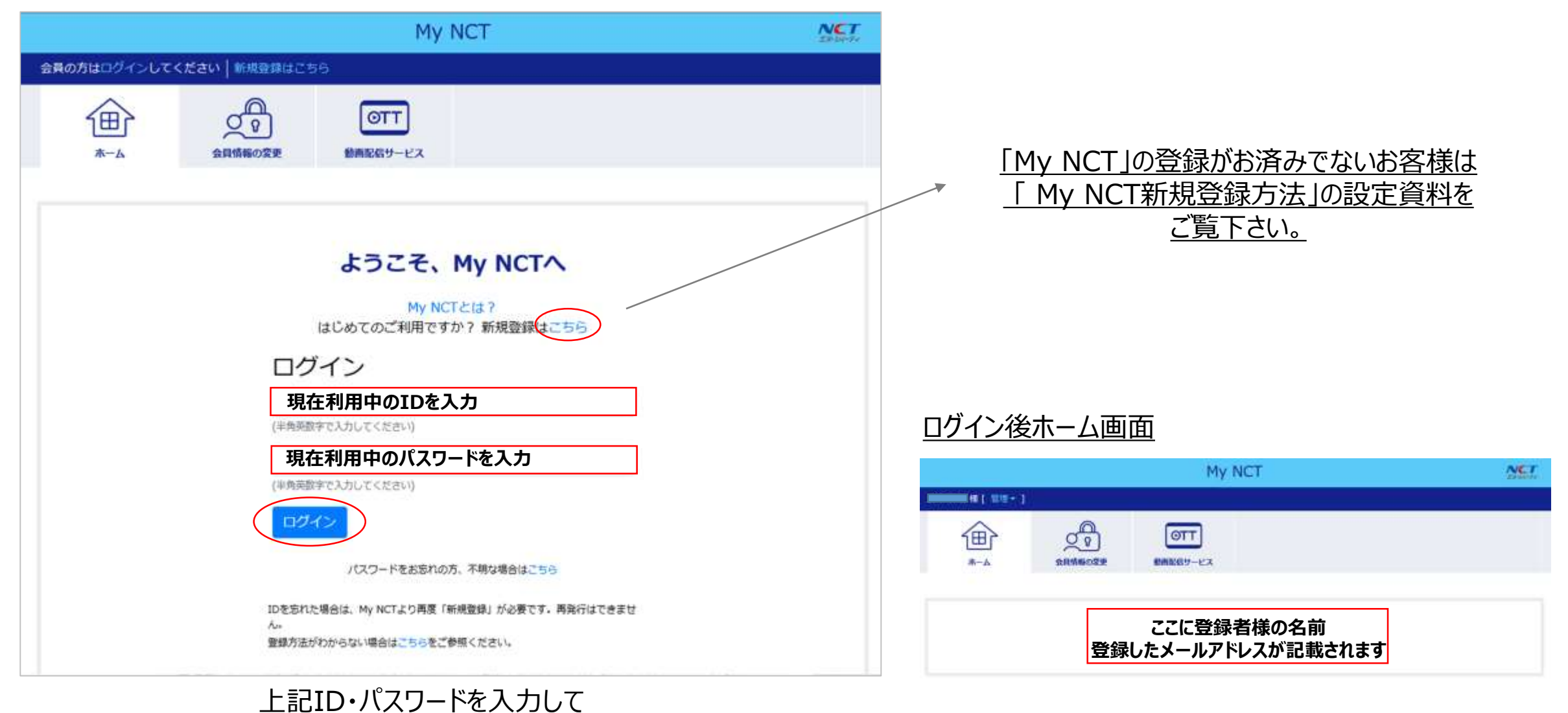

⇒次項へ

「ログイン」をクリック

# 「MyNCT」を使った動画配信サービスのお申込み方法 2/5

| ]グイン後    | ホーム画面                            |           |
|----------|----------------------------------|-----------|
|          | My NCT                           | MET.      |
| <u>ه</u> |                                  | ービス」をクリック |
|          | ここに登録者様の名前<br>登録したメールアドレスが記載されます |           |
|          | ATT                              |           |

#### ログイン後ホーム画面 My NCT NET ø 働 OTT 8-4 0010029 創業総合サービス 動画配信サービス これから先は弊社が管理する動画配張サービス専用サイトへと凄厚します。動画配信サービスの申込みや契約状況を確認する場 合は、お手数ですが満屋Hy NCT IDとパスワードの入力をお願いします。 中以情報 「お申込情報」をクリック which is a transferred which which 相目にご知識しただいている教育の時代とマンターオットも時代の出来ない(3年2月-500トリット)の「目的教育社でいたがいている美いい」ためも時代の出 max-concourses have represented as a beginning ※前途のロリービス作用サイトのロジインをついて Wy NCT DIDT//CC2-NOME-EMERTI-CAA. MARKET-(CAANS-4) COMPONING TOCHTER TOMOTOCITY, DRUMMONT そこのかかない 場合はしたたく 制度なおいてから通信してください。

#### <u>IDログイン画面</u>

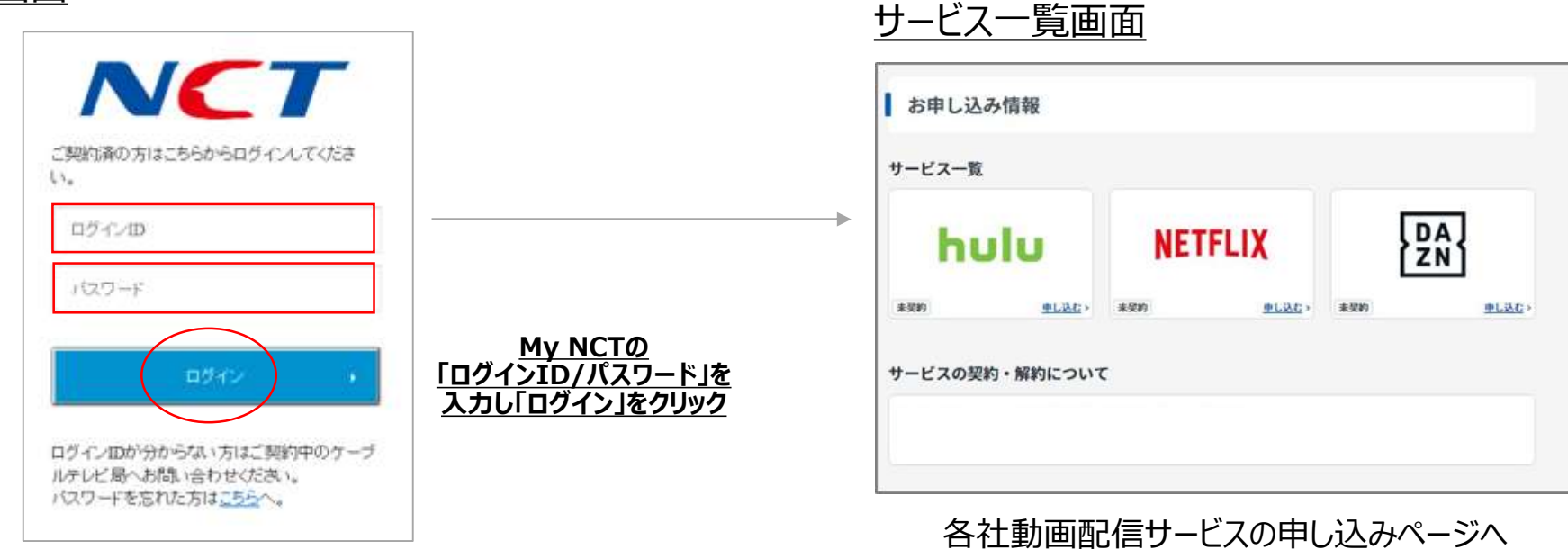

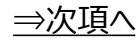

### 「MyNCT」を使った動画配信サービスのお申込み方法(Huluの場合) 3/5

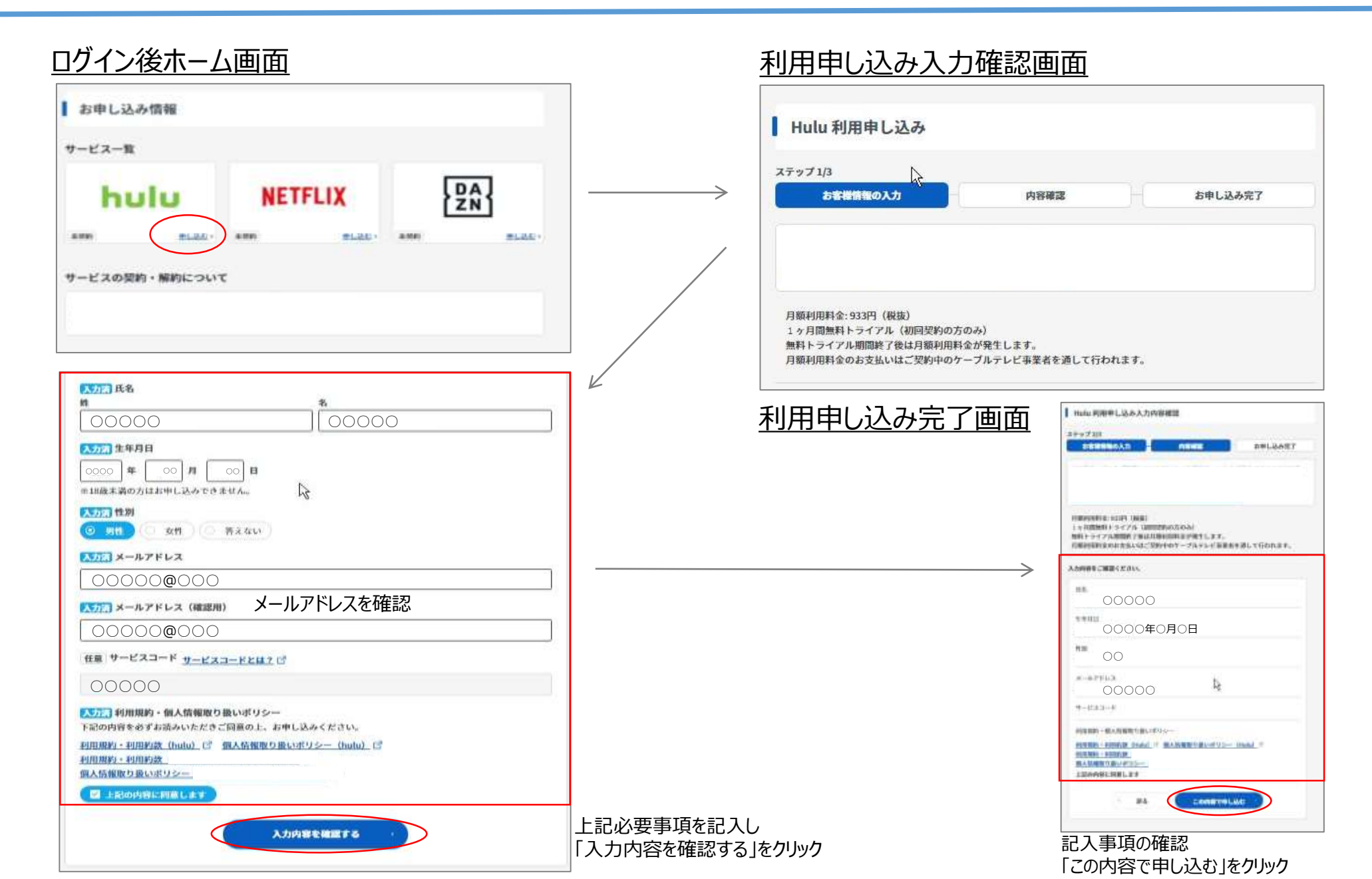

<u>⇒次項へ</u>

# 「MyNCT」を使った動画配信サービスのお申込み方法(Huluの場合) 4/5

個人情報入力画面

利用申し込み完了画面

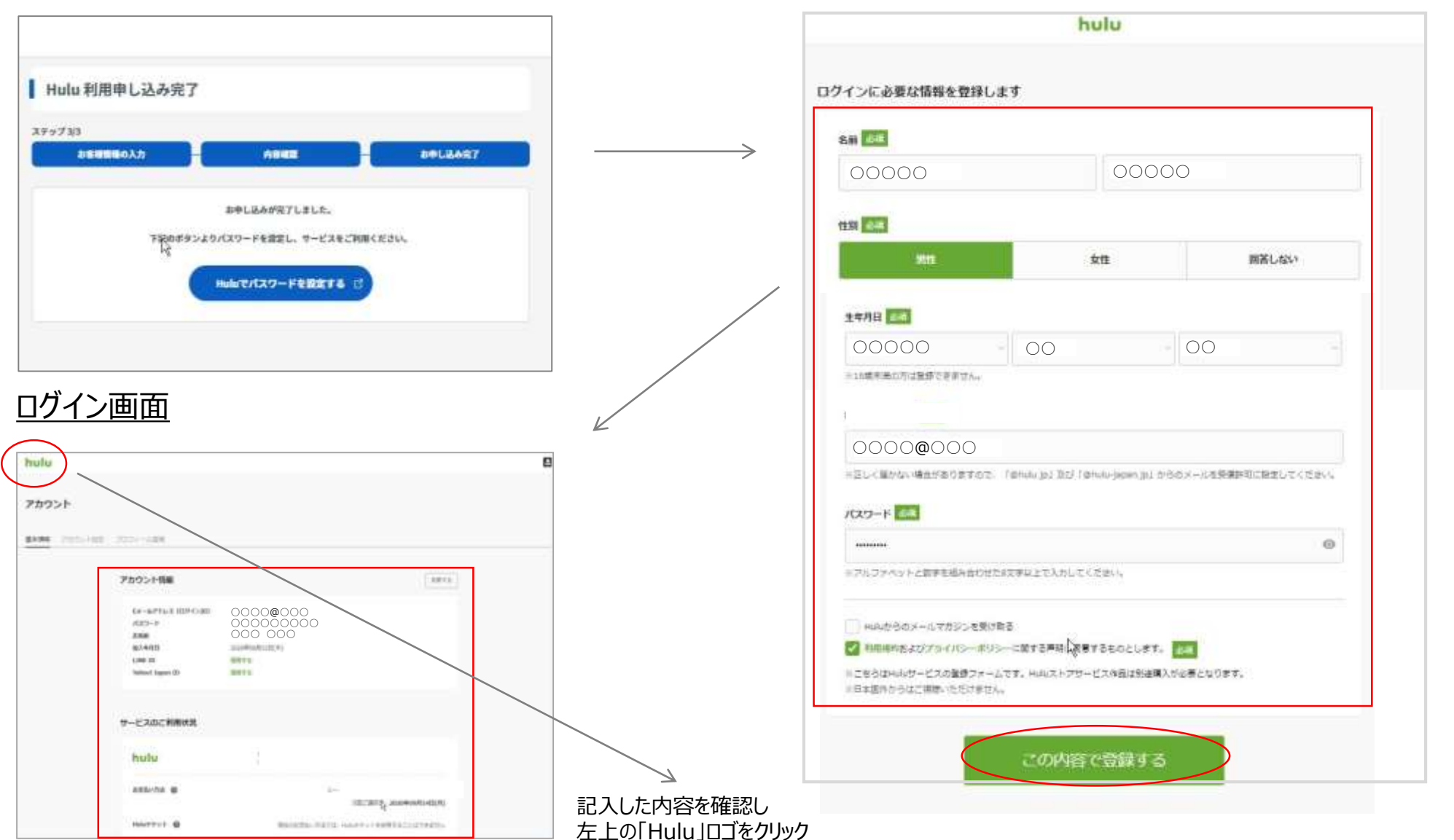

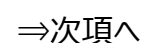

# 「MyNCT」を使った動画配信サービスのお申込み方法(Huluの場合) 5/5

#### <u>ログイン画面</u>

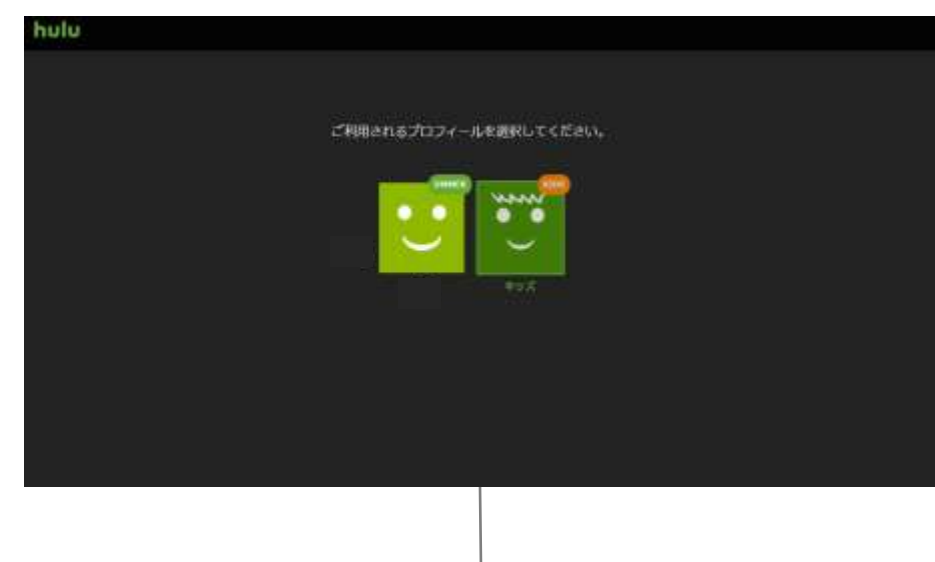

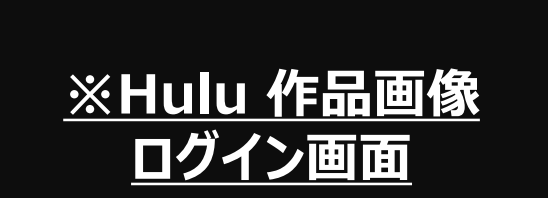

お申し込み完了後、 お申し込みの完了通知メールが、登録したメールアドレスに受信されます。

#### <u>メールの確認</u>

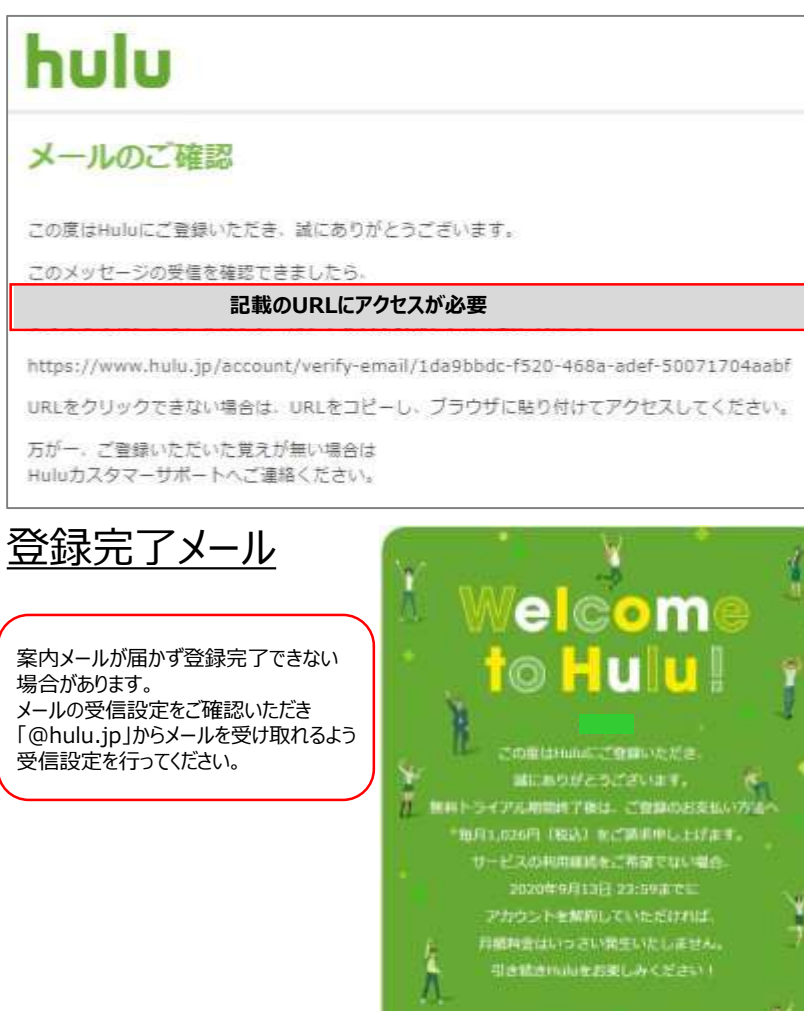

hulu

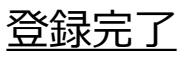